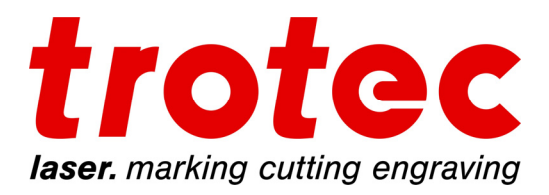

#### Adobe Illustrator Setup and Basic operation Training for Trotec Laser systems:

1. Open Illustrator  $\rightarrow$  File  $\rightarrow$  New

(See Figure 1 Below) Change Name to the Model that you are using Example "Trotec Speedy 360" Change the Page Size to the machine (Example 32" x 20") Color Mode: to RGB Orientation: to Landscape Raster Effects: to 300 DPI Units: whatever you would like Select "OK"

| ٩                               | Recent                            | Saved                                                    | Mobile                                              | Web                                               | Print                    | Film & Video | Art & Illustration                                                                      |             |  |
|---------------------------------|-----------------------------------|----------------------------------------------------------|-----------------------------------------------------|---------------------------------------------------|--------------------------|--------------|-----------------------------------------------------------------------------------------|-------------|--|
| Start w                         | Let<br>ith your own<br>explore se | <b>'s start so</b><br>a document sett<br>ome of our help | omething<br>ings, pre-formatte<br>ful templates and | <b>NEW.</b><br>Ind document p<br>I starter files. | presets or               | ×            | PRESET DETAILS<br>Trotec Speedy 360<br>Width<br>32 in Inches<br>Height Orientation Arth | v<br>Soards |  |
| YOUR RECENT ITEMS (5)           |                                   |                                                          |                                                     |                                                   |                          |              | 20 In 4 II • • • • • • • • • • • • • • • • •                                            | 1           |  |
| ×                               | [                                 | 4                                                        | 4                                                   | 4                                                 | 4                        |              | 0 In         0 In           Left         Right           0 In         0 In              | Ø           |  |
| <b>[Custom]</b><br>32 x 20 in   |                                   | Letter<br>11 x 8.5 in                                    | Lett<br>8.5 x 1                                     | er<br>11 in                                       | <b>A4</b><br>8.27 x 11.6 |              | ✓ Advanced Options<br>Color Mode PCP Color                                              |             |  |
| 6                               |                                   |                                                          |                                                     |                                                   |                          |              | Rose Color<br>Raster Effects<br>High (300 ppi)<br>V                                     |             |  |
| <b>A4</b><br>595.28 x 841.89 pt |                                   |                                                          |                                                     |                                                   |                          |              | Preview Mode Default  V                                                                 | ]           |  |
|                                 |                                   |                                                          |                                                     |                                                   |                          |              | More Settings                                                                           |             |  |
|                                 | ${\cal P}$ Find m                 |                                                          |                                                     | Go                                                |                          |              | Create                                                                                  | Close       |  |

Figure 1

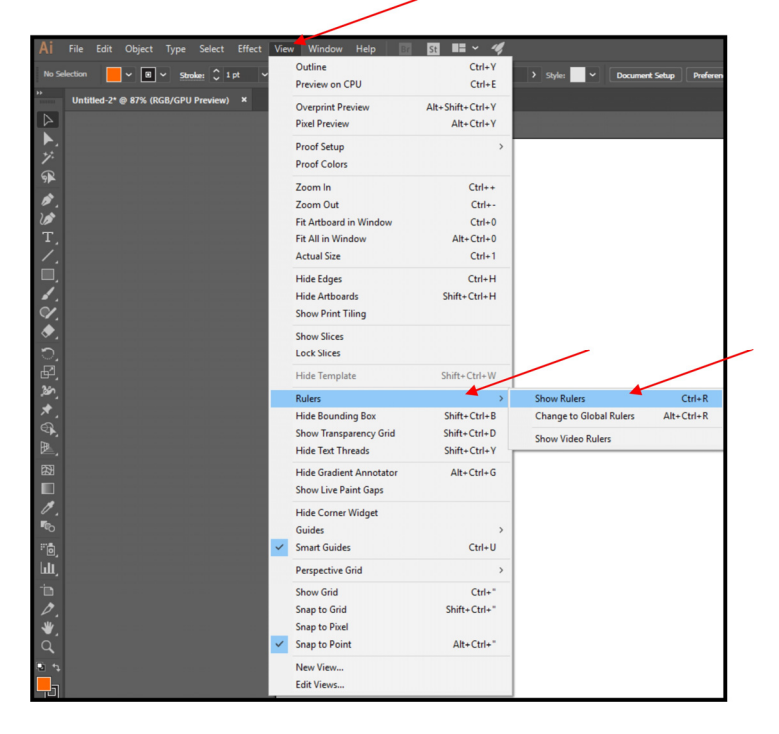

2. View  $\rightarrow$  Rulers  $\rightarrow$  Show Rulers (or select "Ctrl + R")

3. Load Trotec Laser systems Swatch (Color Pallet) shown in Figure 2 below. Select Swatch dropdown in figure  $2 \rightarrow$ Open Swatch Library  $\rightarrow$ Other Library  $\rightarrow$ Select file:

*Web Link to Adobe Illustrator Color Swatch:* <u>https://www.dropbox.com/sh/1uy5emug1m8n996/AABLgfj2B4DGREqUZTU20Stqa?dl=0</u>

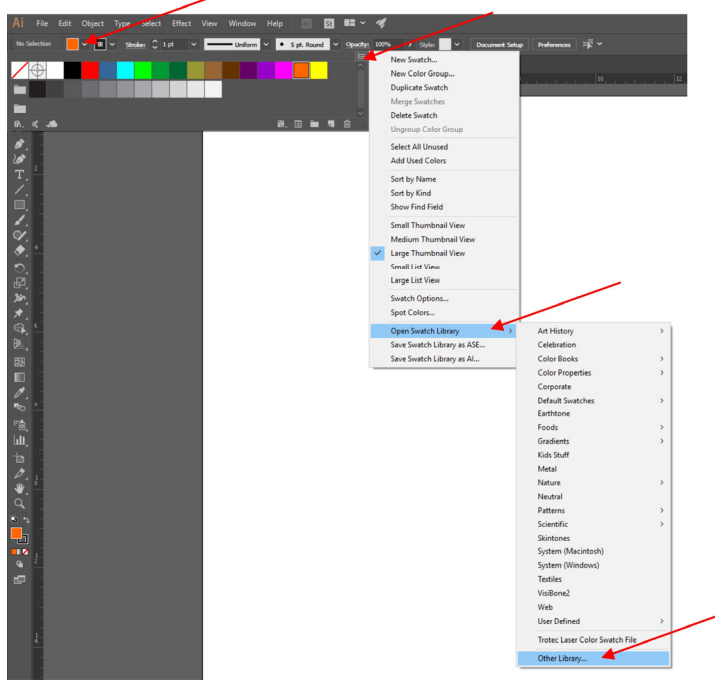

Figure 2

## If no color Swatch file is available, the swatch can be added manually. If Color Swatch is installed from file from step 3, skip to step 7

4. Select the Color Selection in the upper left section of the page (Figure 3)

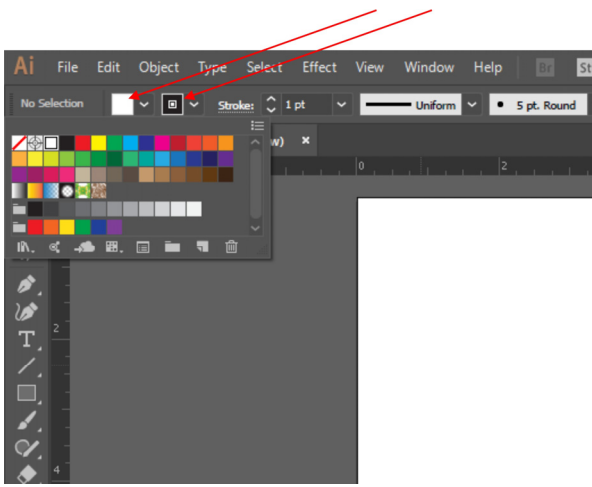

Figure 3

5. Double Click each Color to create the Laser Color pallet (Figure 4)

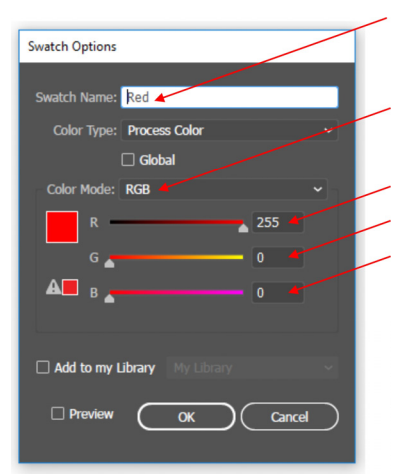

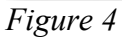

6. Rename and adjust the colors to the Chart below

| COLOR       | RED | GREEN | BLUE |
|-------------|-----|-------|------|
| Black       | 0   | 0     | 0    |
| Red         | 255 | 0     | 0    |
| Desert Blue | 51  | 102   | 153  |
| Cyan        | 0   | 255   | 255  |

| Green        | 0   | 255 | 0   |
|--------------|-----|-----|-----|
| Grass Green  | 0   | 153 | 51  |
| Forest Green | 0   | 102 | 51  |
| Olive        | 153 | 153 | 51  |
| Brown        | 153 | 102 | 51  |
| Walnut       | 102 | 51  | 0   |
| Plum         | 102 | 0   | 102 |
| Purple       | 153 | 0   | 204 |
| Magenta      | 255 | 0   | 255 |
| Orange       | 255 | 102 | 0   |
| Yellow       | 255 | 255 | 0   |

To remove excess colors select the color that you do not want and drag them to the small trash can at the bottom of the color window, **DO not remove other colors if you use them** *for other reasons.* 

7. Finished Color Pallet for Trotec Laser systems should look like Figure 5

| Ai         | File       | Edit | Object | Туре  | Select   | Effect | View | Window    | Help | Br       | St    | ••       | 4    |   |        |   |
|------------|------------|------|--------|-------|----------|--------|------|-----------|------|----------|-------|----------|------|---|--------|---|
| No Se      | election   |      | ~ 🛛    | Ƴ Str | oke: 🗘 1 | pt ~   |      | - Uniform | • •  | 5 pt. Ro | und ~ | Opacity: | 100% | > | Style: | ł |
|            | $\odot$    | Т    |        |       |          |        |      |           |      |          |       | Î        |      |   |        |   |
|            |            |      |        |       |          |        |      |           |      |          |       |          | 1.1  |   | 6      |   |
|            |            |      |        |       |          |        |      |           |      |          |       | ~        |      |   |        |   |
| IÌ۸.       | <b>د ج</b> |      |        |       |          |        | _    |           | ₿.   | . 🗉 i    |       | ŵ 📰      |      |   |        |   |
| \$         |            |      |        |       |          |        |      |           |      |          |       |          |      |   |        |   |
| 1          | 2          |      |        |       |          |        |      |           |      |          |       |          |      |   |        |   |
| Т <u>,</u> |            |      |        |       |          |        |      |           |      |          |       |          |      |   |        |   |
| 1.         |            |      |        |       |          |        |      |           |      |          |       |          |      |   |        |   |
|            |            |      |        |       |          |        |      |           |      |          |       |          |      |   |        |   |
| 1          |            |      |        |       |          |        |      |           |      |          |       |          |      |   |        |   |

Figure 5

You are now finished with the Setup, now you need to save this as a Template so that you do not have to do this process again, to do this go to:

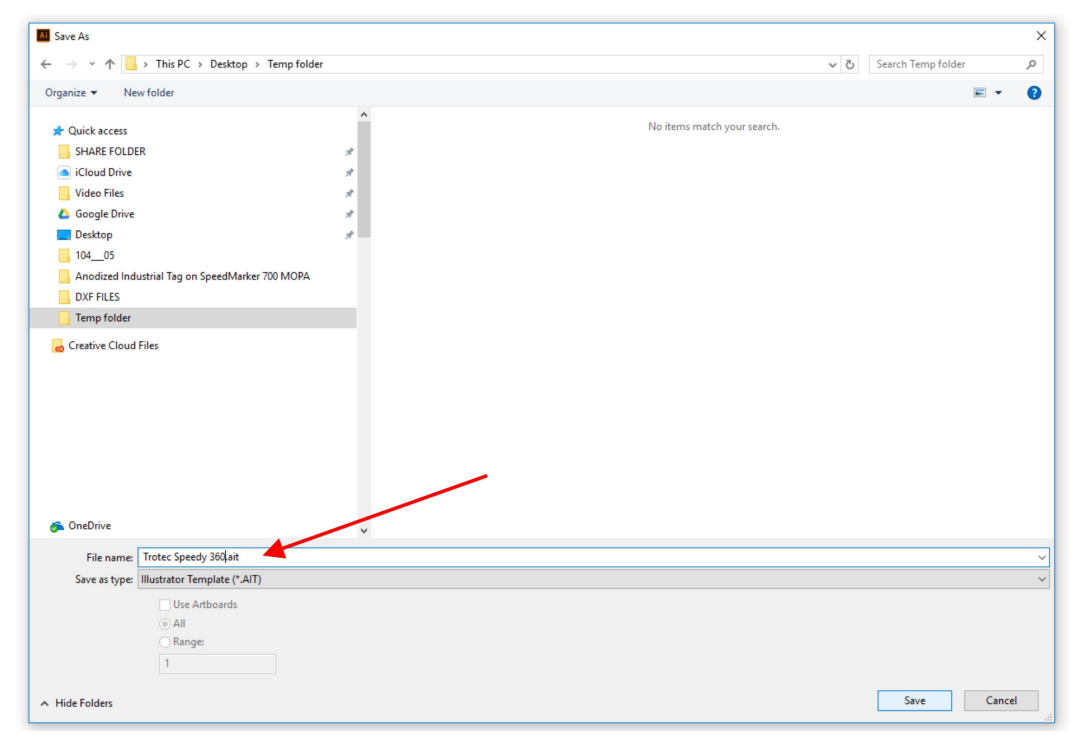

#### File → Save as Template...

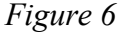

Save your Template to a location that you can find latter and when you want to use that template again select: File  $\rightarrow$  New from Template...

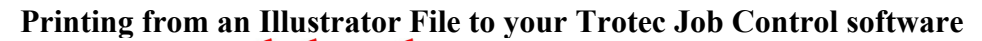

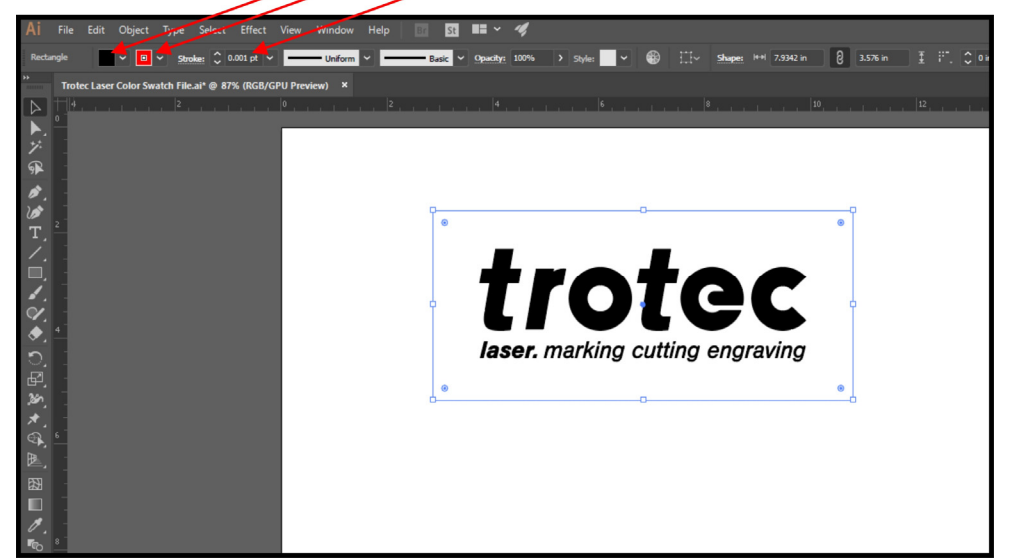

Fill Image for Engraving, set Stroke Weight to 0.001pt for laser cutting. Shown here is the Trotec logo fill black with a 0.001pt RGB Red outline from the Trotec color pallet from step 3.

Select File  $\rightarrow$  Print (Ctrl+P)  $\rightarrow$  Select Trotec Engraver  $\rightarrow$  Setup

|   | Print                                                 |               |                                         |
|---|-------------------------------------------------------|---------------|-----------------------------------------|
|   |                                                       |               |                                         |
| 7 |                                                       | Print Preset: | Custom                                  |
|   |                                                       | Printer:      | Trotec Engraver v10.7.0                 |
|   |                                                       |               | ~                                       |
|   |                                                       | anaral        |                                         |
| ו | General Marke and Blood                               | <b>6</b> 1    |                                         |
|   | Marks and bleed<br>Output                             | Copies:       |                                         |
|   | Graphics                                              | Artboards:    | • All O Range:                          |
|   | Color Management                                      |               | Ignore Artboards 🛛 Skip Blank Artboards |
| 3 |                                                       | Media Size:   | Defined by Driver                       |
|   |                                                       |               | 32.08 in Height: 20.068 in              |
|   |                                                       | Orientation:  | Auto-Rotate                             |
|   | trotec                                                |               | Transverse                              |
| I |                                                       |               |                                         |
|   |                                                       | Options       |                                         |
|   |                                                       | Print Layers: | Visible & Printable Layers ~            |
|   |                                                       | Placement:    | 888 X: 0.1 in Y: -0.51 in               |
|   |                                                       | Scaling:      | Do Not Scale   Verlap: 0 in             |
|   |                                                       | Scale:        | W: 100 A H: 100                         |
| I |                                                       |               | Tile Range                              |
|   | Document: 32 in x 20 in<br>Media: 32.08 in x 20.07 in |               |                                         |
|   |                                                       |               |                                         |
|   | Setup                                                 |               | Done Print Cancel                       |
|   |                                                       |               |                                         |

Laser Printer  $\rightarrow$  Preferences

| Print                                                                                                    | ×                                                          |
|----------------------------------------------------------------------------------------------------|------------------------------------------------------------|
| - General                                                                                                    | ~ <u>*</u>                                                 |
| Select Printer<br>Construction Select Printer Driver v3.8.<br>Send To OneNote 2013<br>Crotec Engraver v10.7.0 | .0                                                         |
| <                                                                                                    | > are Order                                                |
| Status: Ready<br>Location:<br>Comment:                                                                        | Print to file Preferences                                  |
| Page Range                                                                                                    | e                                                          |
|                                                                                                    | Print Cancel Drint+1 pupere: Vicibio 9. Drint+blo 1 pupere |
|                                                                                                    | Placement: 888 X: 0.1 in Y: -0.51 in                       |
|                                                                                                    | Scaling: Do Not Scale   Voverlap: 0 in                     |
| 14 4 1 451 A M                                                                                                | Scale: W: 100 8 H: 100                                     |
| Document: 32 in x 20 in<br>Media: 32.08 in x 20.07 in                                                         |                                                            |
| Setup                                                                                                    | Done Print Cancel                                          |

Select "Take from Application", "Minimize to Jobsize"  $\rightarrow$  Select Material and Process options as needed (Refer to Trotec manual). Select the "JC" Job Control Icon to Print to laser.

| Gener | al                        |            |                |              | ~ .d          |
|-------|---------------------------|------------|----------------|--------------|---------------|
| S     |                           |            |                |              | ~             |
|       | Printing Preferences      |            |                |              | ×             |
|       | General Favorites Print   |            |                |              |               |
|       |                           |            |                |              |               |
|       | H <sup>*</sup>            |            |                |              |               |
|       | Size Settings             |            |                |              |               |
|       | Her-defined Size V        | Width      | 32.080 in      |              |               |
|       | Take from Application     | Height     | 20.070 in      |              | boards        |
| 1     | Attnimize to Jobsize      |            | in             |              |               |
|       | Rotary Attachment         |            | 11             |              |               |
|       | Material Settings         |            | 00.00          | <b>1</b> 500 |               |
|       | wood 🗸                    | 75.00      | 80.00          | 500          |               |
|       | Plywood                   | P 100.00   | 1.00           | 2000         |               |
| _     | Process Options           |            |                |              |               |
|       | 🚺 Standard 😽 Procese Mode |            |                | -20          |               |
|       | 500dpi 🔶 Resolution       |            | star           | • 🤍          |               |
|       | t None V Cut Line         | laser, a   | arking cutting | eograving    |               |
|       | XX OrderedDith ∨ Halftone |            |                |              |               |
|       |                           | Shoulder   | medium         | ~            | erlap: 🙄 0 in |
|       | Flip horizontal           | Layers     | ÷              | 1            | H: 100        |
|       | Enhanced Geometries       | Z-Adjust/L | 👻              | in           |               |
|       | ✓ Inner geometries first  |            |                |              |               |
|       | Plywood                   |            | /              | /            | $\neg$ $-$    |
| S     | Ouick Print               |            |                |              |               |
|       | Auto Position             |            |                |              |               |
|       |                           |            |                | -            |               |

## Print $\rightarrow$ Print

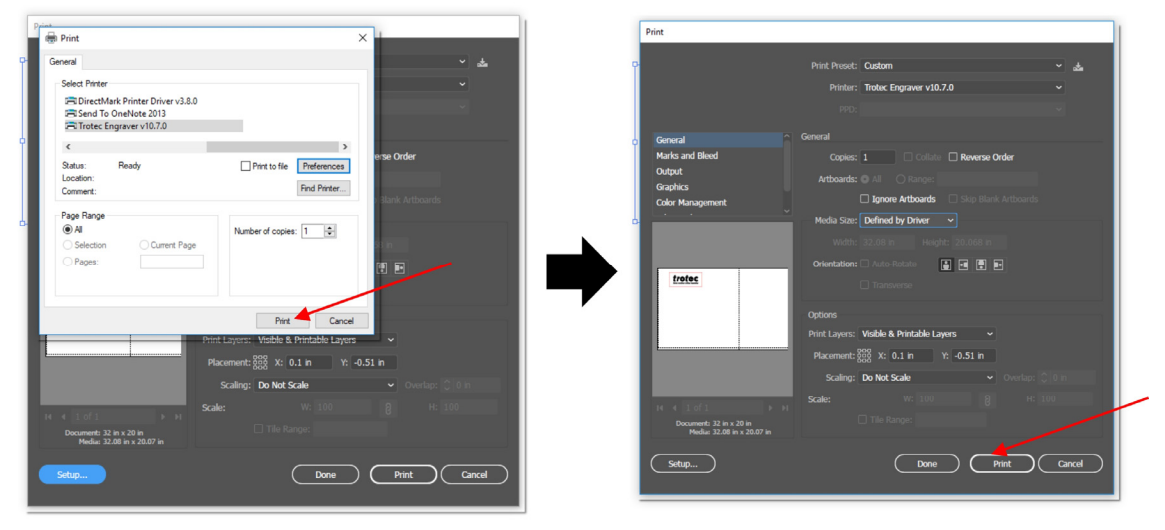

# Laser bob ready to laser process from Adobe Illustrator

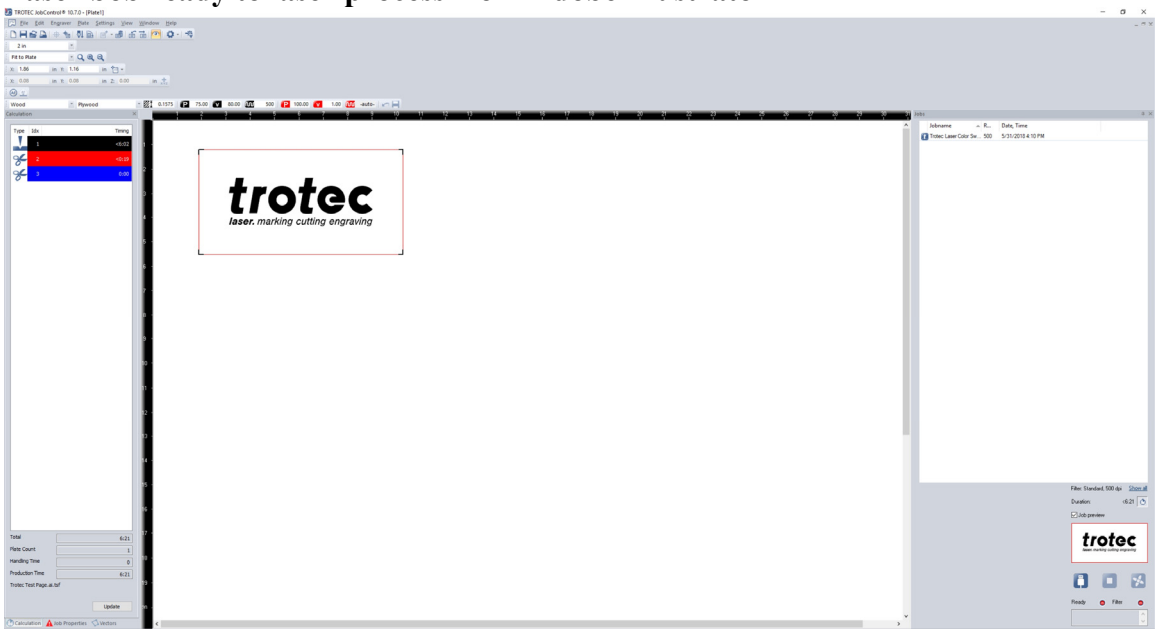

#### Basic operational tools to maneuver through Adobe Illustrator

#### Main Toolbar

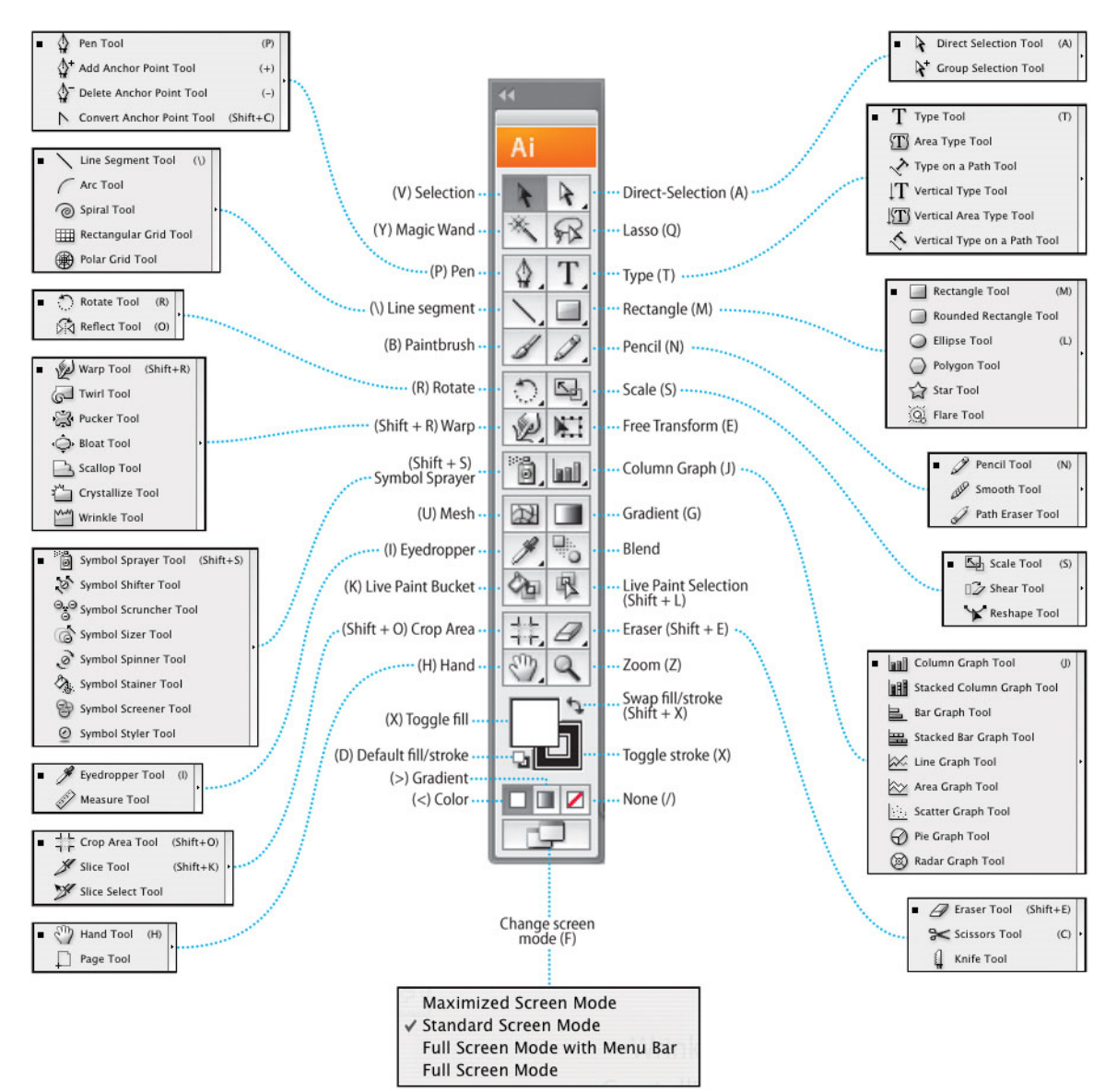

Figure 7

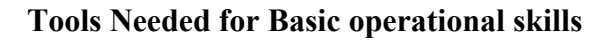

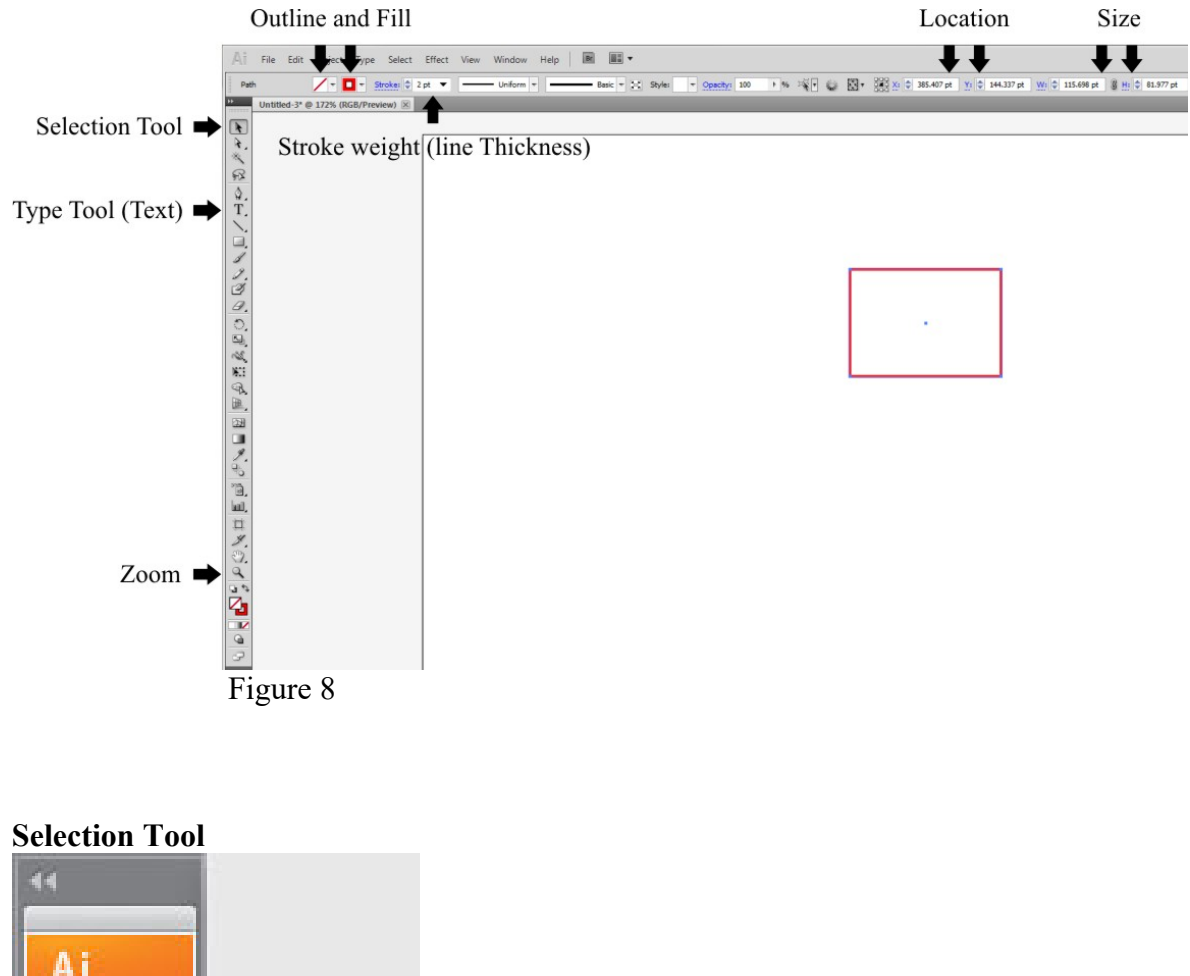

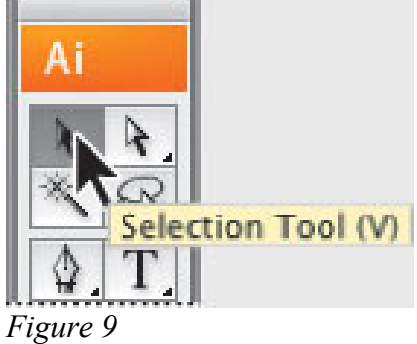

The Selection Tool (Shown in Figure 9) is for selecting, moving and adjusting an image in your drawing.

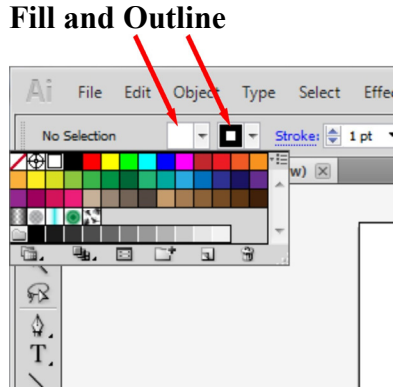

Figure 10

Fill is on the left and outline is on the right (Shown in Figure 10), this is what would be used for filling and outlining a vector based image.

To remove a fill or an outline, select the white box with the diagonal red line through it will remove the fill or the outline.

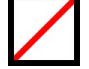

### Stroke weight (line Thickness)

| Ai         | File      | Edit    | Object     | Туре     | Select   | Effect  | View | Window I    |
|------------|-----------|---------|------------|----------|----------|---------|------|-------------|
| No         | Selection | n       | -          | - s      | troke: 🌲 | 1 pt 💌  |      | - Uniform - |
| **         | Untit     | led-1 @ | 172% (RG   | R/Previe | ew) 🖂    | 0.25 pt |      |             |
|            | Unde      | cu i e  | 112/0 (110 |          |          | 0.5 pt  |      |             |
|            |           |         |            |          |          | 0.75 pt |      |             |
|            |           |         |            |          |          | 1 pt    |      |             |
| R.         |           |         |            |          |          | 2 pt    |      |             |
| *          |           |         |            |          |          | 3 pt    |      |             |
|            |           |         |            |          |          | 4 pt    |      |             |
| 5-X        |           |         |            |          |          | 5 pt    |      |             |
| Δ.         |           |         |            |          |          | Zot     |      |             |
| H .        |           |         |            |          |          | 8 nt    |      |             |
| T,         |           |         |            |          |          | 9 pt    |      |             |
|            |           |         |            |          |          | 10 pt   |      |             |
| ~          |           |         |            |          |          | 12 pt   |      |             |
|            |           |         |            |          |          | 14 pt   |      |             |
| 1          |           |         |            |          |          | 16 pt   |      |             |
| 2          |           |         |            |          |          | 18 pt   |      |             |
| 1          |           |         |            |          |          | 20 pt   |      |             |
| 2          |           |         |            |          |          | 40 pt   |      |             |
| 10         |           |         |            |          |          | 60 pt   |      |             |
| <i>a</i> . |           |         |            |          |          | 80 pt   |      |             |
| 0          |           |         |            |          |          | 100 pt  | J    |             |
| <b>S</b>   |           |         |            |          |          |         | -    |             |
|            |           |         |            |          |          |         |      |             |

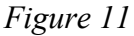

When you have an outline and need to change the line thickness called Stroke weight in Illustrator, select the dropdown menu (Shown in Figure 11). The Laser will require a stroke weight to be 0.001pt in order for the laser to see the line as a vector or a cut, this number can be typed in manually to adjust.

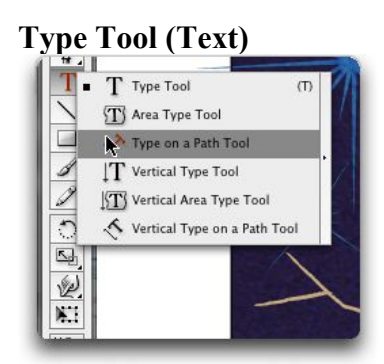

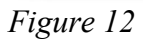

Type tool is used for adding text to your drawing (Shown in Figure 12).

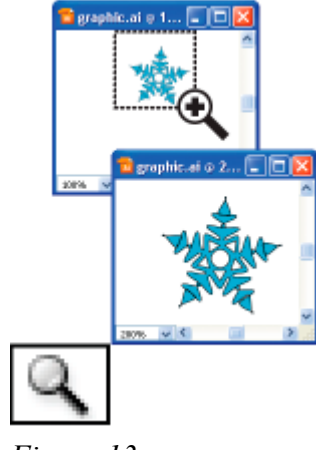

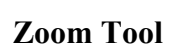

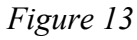

The Zoom Tool is for selecting and zooming into an object, (Shown in Figure 13) to zoom back to the full page just double click on the zoom tool or by selecting the zoom percentage on the bottom left of the screen when the zoom tool is selected.

# Hand Tool (Hold Space Bar)

Used for relocating the screen to another location.

# Placing items (Importing)

File  $\rightarrow$  Place This is used for brining in a JPEG or EPS into your existing drawing.